Diretoria de Tecnologia e Inovação

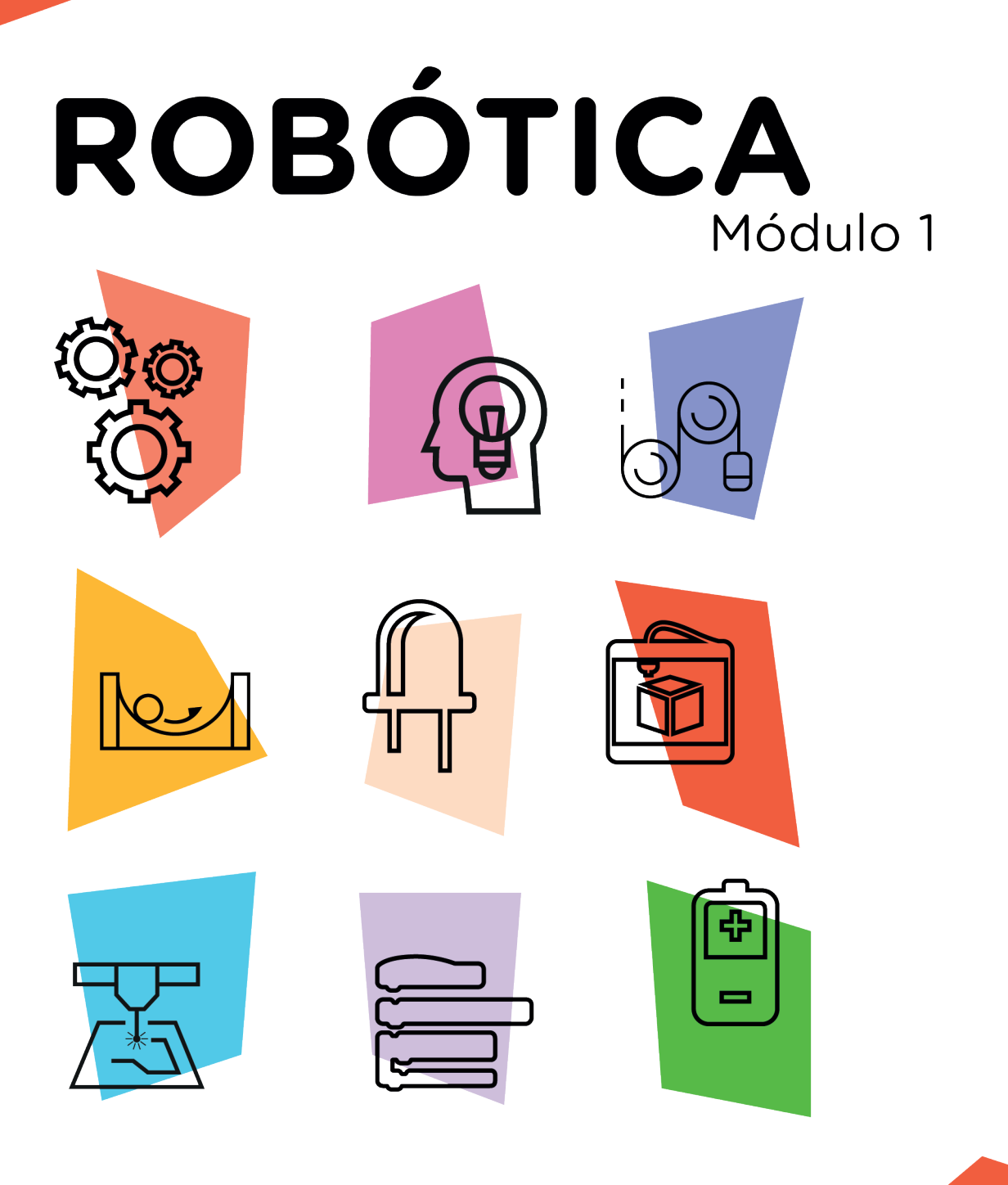

### Potenciômetro

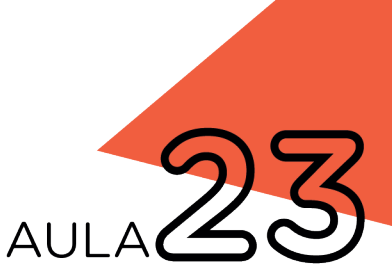

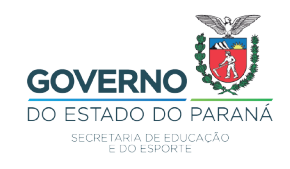

### GOVERNADOR DO ESTADO DO PARANÁ

Carlos Massa Ratinho Júnior

### SECRETÁRIO DE ESTADO DA EDUCAÇÃO

Renato Feder

### DIRETOR DE TECNOLOGIA E INOVAÇÃO

Andre Gustavo Souza Garbosa

### COORDENADOR DE TECNOLOGIAS EDUCACIONAIS

Marcelo Gasparin

### Produção de Conteúdo

Cleiton Rosa Michelle Santos Simone Sinara de Souza

### **Revisão Textual**

Adilson Carlos Batista

### Projeto Gráfico e Diagramação

Edna do Rocio Becker

2021

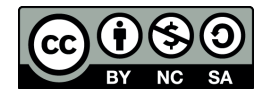

Este trabalho está licenciado com uma Licença Creative Commons Atribuição NãoComercial - Compartilhalgual 4.0 Internacional

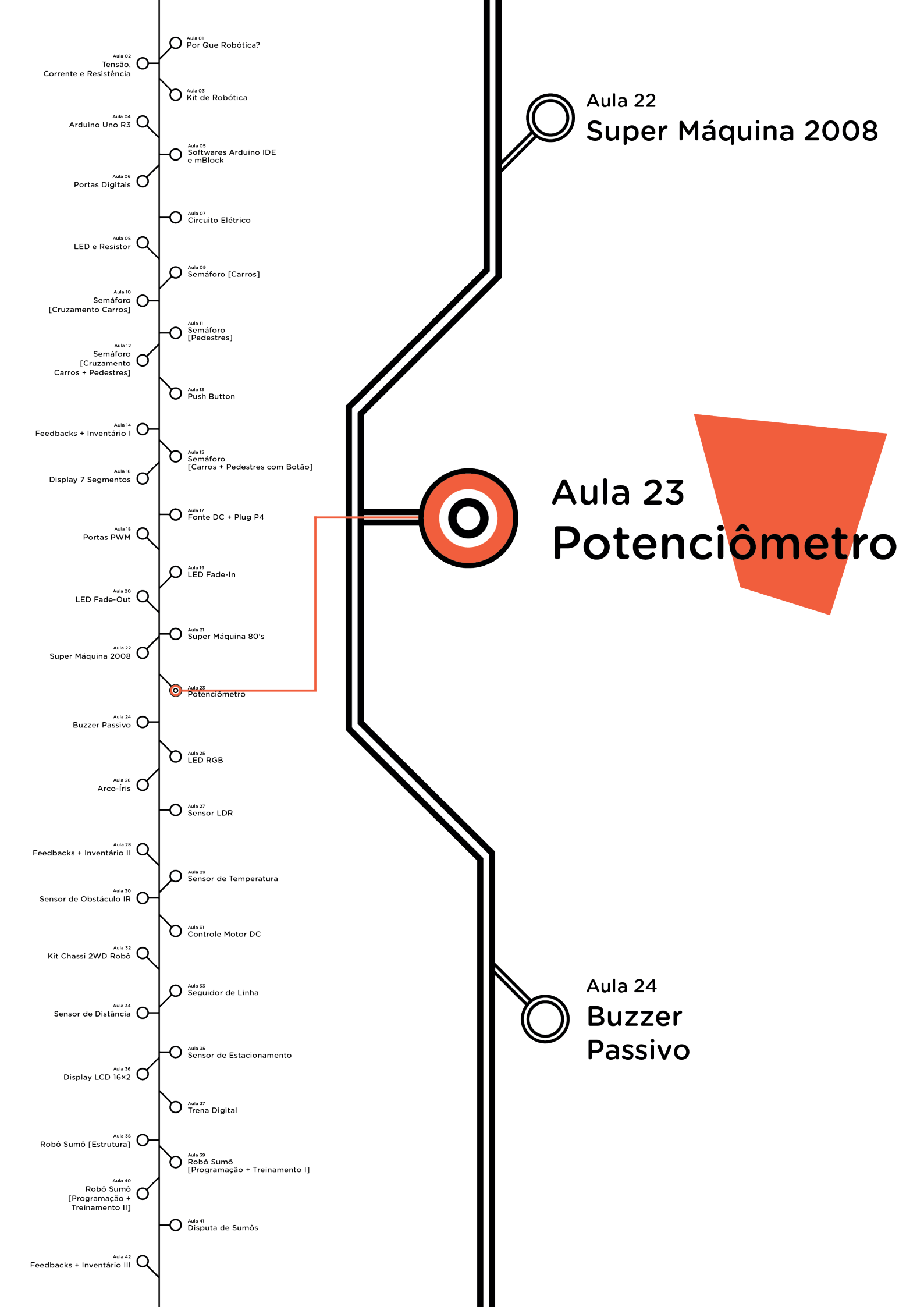

## **Su**mário

| Introdução                                      | 2  |
|-------------------------------------------------|----|
| Objetivos desta Aula                            | 2  |
| Competências Gerais Previstas na BNCC           | 3  |
| Habilidades do Século XXI a Serem Desenvolvidas | 4  |
| Lista de Materiais                              | 4  |
| Roteiro da Aula                                 | 5  |
| 1. Contextualização                             | 5  |
| 2. Montagem e Programação                       | 7  |
| 3. Feedback e Finalização                       | 11 |
| Videotutorial                                   | 12 |

# AULA 23 POTENCIÔMETRO

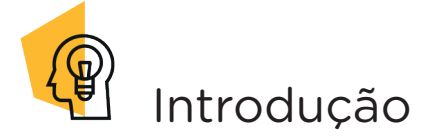

O potenciômetro é um componente eletrônico que tem como função variar a resistência elétrica do circuito. Geralmente, são representados por botões em formato circular, aumentando, de forma gradual, a intensidade de volume ou potência de equipamentos eletrônicos, como, por exemplo: amplificadores de áudio, instrumentos musicais eletrônicos, mixers de áudio, eletrodomésticos, televisores, equipamentos industriais, joysticks, osciloscópios analógicos, entre outros.

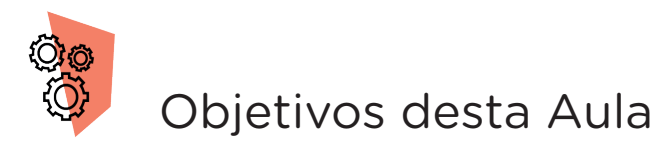

- Entender o que é um potenciômetro;
- Identificar os elementos que formam um potenciômetro;
- Diferenciar os principais potenciômetros;
- Programar o funcionamento de um potenciômetro.

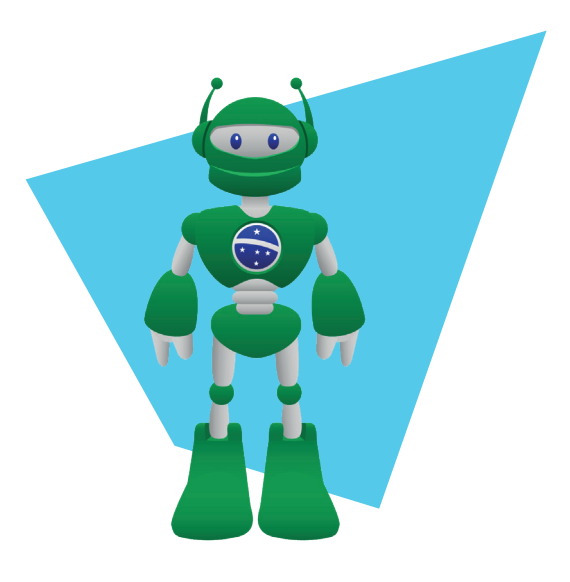

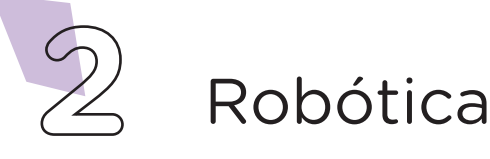

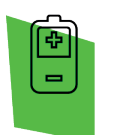

### Competências Gerais Previstas na BNCC

**[CG02]** - Exercitar a curiosidade intelectual e recorrer à abordagem própria das ciências, incluindo a investigação, a reflexão, a análise crítica, a imaginação e a criatividade, para investigar causas, elaborar e testar hipóteses, formular e resolver problemas e criar soluções (inclusive tecnológicas) com base nos conhecimentos das diferentes áreas.

**[CG04]** - Utilizar diferentes linguagens – verbal (oral ou visual-motora, como Libras, e escrita), corporal, visual, sonora e digital –, bem como conhecimentos das linguagens artística, matemática e científica, para se expressar e partilhar informações, experiências, ideias e sentimentos em diferentes contextos e produzir sentidos que levem ao entendimento mútuo.

**[CG05]** - Compreender, utilizar e criar tecnologias digitais de informação e comunicação de forma crítica, significativa, reflexiva e ética nas diversas práticas sociais (incluindo as escolares) para se comunicar, acessar e disseminar informações, produzir conhecimentos, resolver problemas e exercer protagonismo e autoria na vida pessoal e coletiva.

**[CG09]** - Exercitar a empatia, o diálogo, a resolução de conflitos e a cooperação, fazendo-se respeitar e promovendo o respeito ao outro e aos direitos humanos, com acolhimento e valorização da diversidade de indivíduos e de grupos sociais, seus saberes, identidades, culturas e potencialidades, sem preconceitos de qualquer natureza.

**[CG10]** - Agir pessoal e coletivamente com autonomia, responsabilidade, flexibilidade, resiliência e determinação, tomando decisões com base em princípios éticos, democráticos, inclusivos, sustentáveis e solidários.

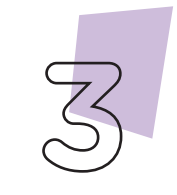

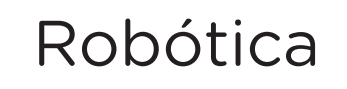

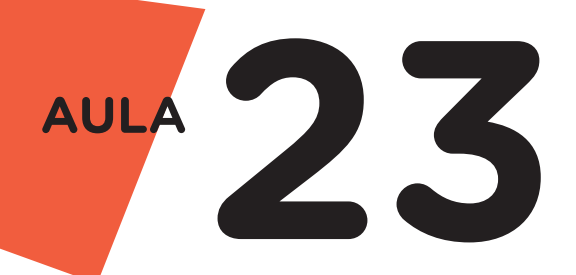

Habilidades do Século XXI a Serem Desenvolvidas

- Pensamento crítico;
- Afinidade digital;
- Resiliência;
- Resolução de problemas;
- Colaboração;
- Comunicação.

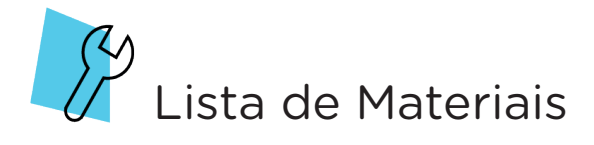

- 01 Potenciômetro 10K ohms;
- 01 Placa Protoboard;
- 01 Placa de Arduino Uno R3;
- 03 Jumpers Macho-Macho;
- 01 Cabo USB;
- 01 Notebook;
- Software Arduino IDE ou mBlock.

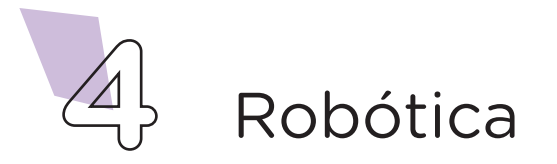

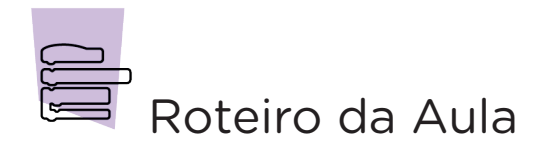

### 1. Contextualização (15min):

Os potenciômetros, usualmente, contêm três terminais (conectores) acessíveis, sendo que dois são os extremos fixos, e o terceiro é o central, móvel, denominado cursor, que pode deslocar-se de um extremo ao outro para ajustes da sua resistência, tendo o valor máximo de 10K $\Omega$  (Quiloohms), os modelos mais comuns (figura 1).

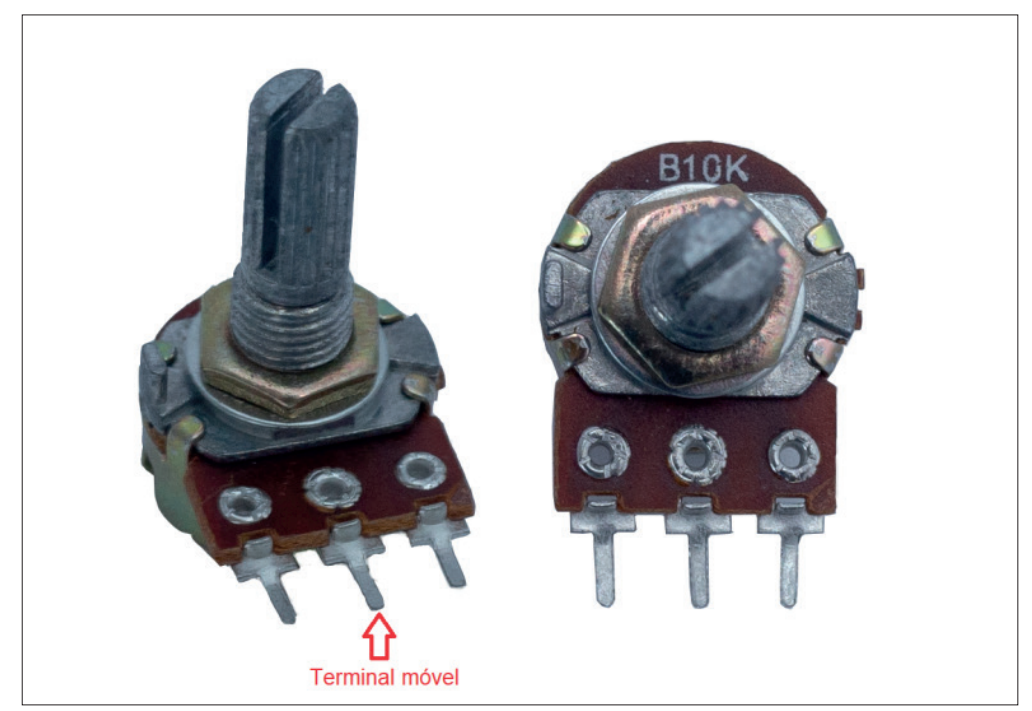

Figura 1 - Estrutura de um potenciômetro

Ao contrário de um botão que apenas nos fornece informação digital, ou seja, dois estados 0 ou 1, o valor do potenciômetro varia conforme a rotação de sua haste e, por isso, deve ser conectado em uma porta analógica da placa do Arduino Uno, ideal para esta forma de leitura. No Arduino, o potenciômetro funciona como um divisor de tensão que permite controlar, por exemplo, a frequência de piscar de um LED.

Na **Aula 08 - LED e Resistor**, estudamos que os resistores reduzem a corrente elétrica em um circuito e que possuem um valor fixo

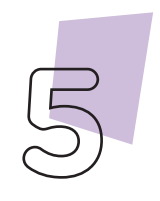

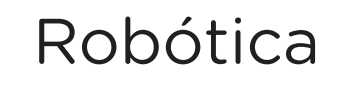

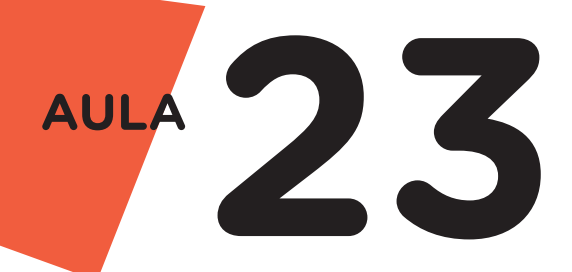

de sua resistência. Essa ação de reduzir a corrente elétrica, também, é realizada pelo potenciômetro, porém neste, a resistência pode ser ajustada.

Podemos classificar os potenciômetros de acordo com o formato que possuem, como, por exemplos: de eixo giratório, deslizante, trimpot ou digital, como mostra o quadro 1.

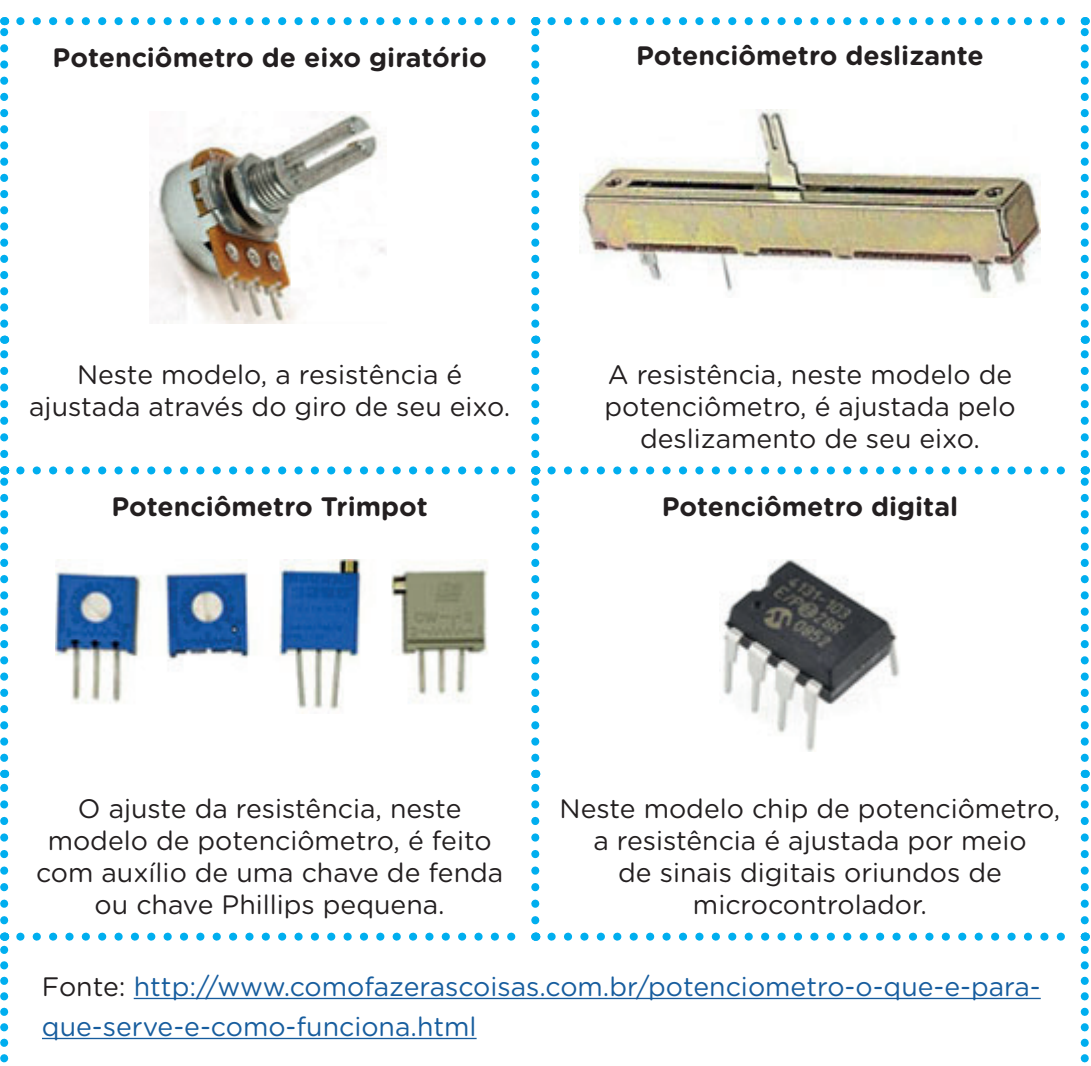

Quadro 1 – Exemplos de formatos de potenciômetros

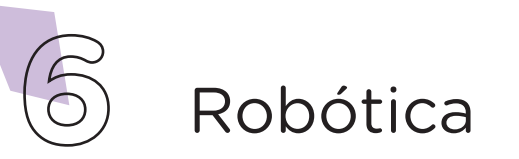

### 2. Montagem e programação (60min):

O primeiro passo é a montagem dos componentes eletrônicos. Insira o potenciômetro na placa Protoboard. A ligação do potenciômetro com a placa de Arduino Uno, será realizada com o auxílio de 3 jumpers macho-macho. Conecte 1 jumper no terminal direito do potenciômetro e ao pino 5V da placa de Arduino Uno. Com outro jumper, interligue o terminal esquerdo do potenciômetro ao pino GND do Arduino. Por fim, conecte, com auxílio de outro jumper, o terminal central (móvel) do potenciômetro à porta analógica AO da placa microcontroladora (figura 2).

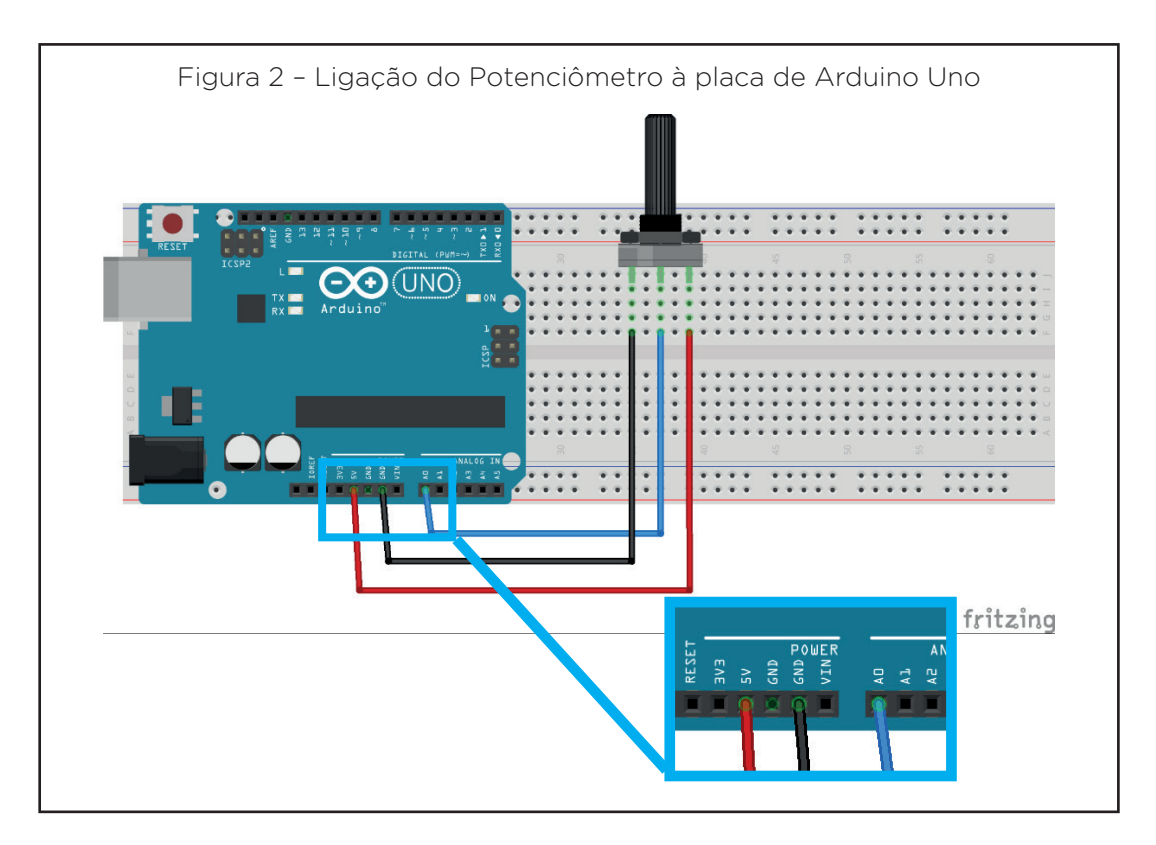

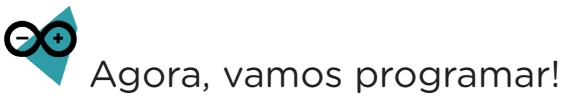

Com os componentes eletrônicos montados, vamos programar, por codificação e por blocos.

### i. Linguagem de programação por código

Para iniciar a programação, conecte a placa Arduino ao computador, através de um cabo USB, para que ocorra a comunicação entre a placa microcontroladora e o software Arduino IDE.

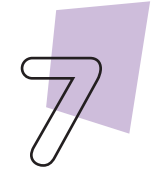

Robótica

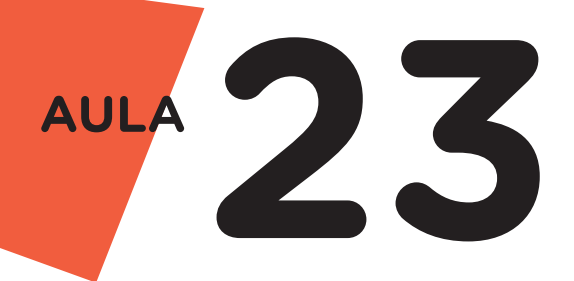

No software IDE, escreva ou copie e cole o código-fonte de programação, conforme apresentado no quadro 2:

```
Quadro 2 - Código-fonte da programação na linguagem do Arduino (Wiring)
/* Programa de leitura de potenciômetro */
/* Variável que armazenará os dados do potenciômetro. */
int potenciometro = 0;
void setup() {
    /* Inicia a comunicação serial. */
    Serial.begin(9600);
}
void loop() {
    /* A variável recebe os dados lidos no pino A0. */
    potenciometro = analogRead(A0);
    /* Imprime o valor lido do potenciômetro. */
    Serial.println(potenciometro);
    delay(100);
}
```

A seguir, compile o programa pressionando o botão **Verify** (botão com sinal de tique) para verificar se não há erros de sintaxe. Estando o código correto, o próximo passo é realizar a transferência do programa para o Arduino. Pressione o botão **Upload** (botão com uma seta apontando para a direita), para realizar upload do programa para o Arduino.

Após a transferência do programa para o Arduino, o Arduino já estará realizando initerruptamente a leitura do potenciômetro. Para visualizar os dados recebidos do potenciômetro, acesse o Monitor Serial do Software Arduino IDE, em **Ferramentas > Monitor serial**.

#### ii. Linguagem de programação por blocos

Outra forma de programar a leitura do potenciômetro é por meio da linguagem de programação que utiliza blocos de funções prontas, os quais representam comandos de programação. Vamos utilizar o software mBlock.

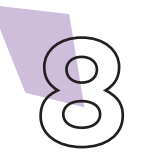

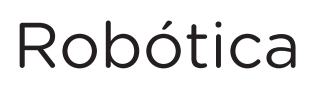

Para conectar o mBlock ao Arduino, você deve clicar no ícone Adicionar, localizado no campo **Dispositivos**, e selecionar o Arduino, na biblioteca de dispositivos do mBlock, clicando, na sequência, no botão **OK**.

Uma vez selecionado, o Arduino Uno é visualizado no campo **Dispositivos** do mBlock e já é possível iniciar a programação por blocos.

Nessa programação, utilizaremos variáveis que auxiliarão na estrutura do nosso programa (para recordar como criar uma variável, consulte a **Aula 05 - Softwares Arduino IDE e mBlock**.

Monte os blocos, arrastando e soltando, de acordo com a programação do projeto, como mostra a figura 3.

| quando o   | Arduin           | o Uno come  | çar              |               |      |
|------------|------------------|-------------|------------------|---------------|------|
| repetir pa | ara semp         | re          |                  |               |      |
| definir    | potenc           | iometro 🔻   | para 💿 ler pin   | o analógico ( | A) 0 |
| ⊙⊙ esc     | rever <b>(</b> P | otenciometi | o na porta seria | 1             |      |
| esperar    | 0.1 s            | egundo(s)   |                  |               |      |

Figura 3 - Programação em blocos para leitura do potenciômetro

Assim que os blocos estiverem montados, clique no botão **Conectar** para iniciar a comunicação entre o software mBlock com a placa de Arduino Uno. Ao clicar sobre o botão **Conectar**, aparecerá um *Tooltip* solicitando a confirmação da conexão entre os dois dispositivos.

Uma vez realizada a conexão entre os dispositivos, será ativado, na interface do mBlock, o botão **Upload**, o qual ao ser clicado, o software verificará se não há erros na estrutura do programa e, então, compilará para enviar o programa à placa Arduino.

Com a transferência do código para o dispositivo Arduino Uno, ele imediatamente começa a realizar a leitura do potenciômetro, para visualizar estes dados feche a janela do software mBlock e abra o software Arduino IDE, a seguir vá em **Ferramentas > Monitor serial**.

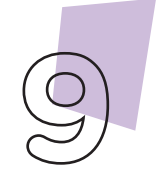

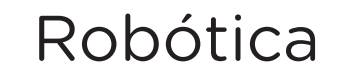

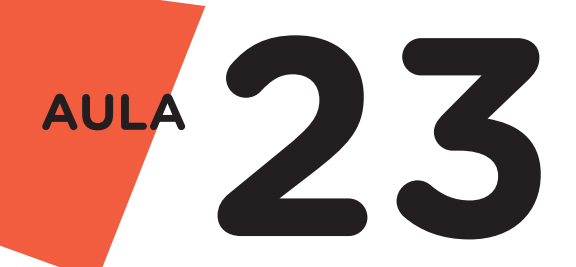

Por padrão, o mBlock ajusta na programação a velocidade de comunicação serial em **115200 baud**, portanto se no monitor serial estiver diferente, faça a alteração, para assim receber os dados corretamente do Arduino.

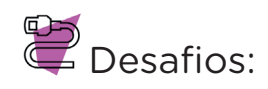

i. Agora que você já sabe realizar a leitura do potenciômetro, que tal dar uma função a ele? Acrescente um LED e controle o seu brilho usando o potenciômetro como controle.

**ii.** Experimente também controlar a frequência do som de um buzzer utilizando o potenciômetro como seu controle.

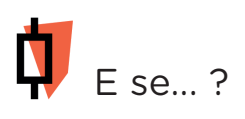

i. O projeto não funcionar, se atente a alguns dos possíveis erros:

1. Verifique se os jumpers estão na mesma coluna dos terminais dos componentes, fazendo assim a conexão;

2. Verifique se os jumpers estão ligados nos pinos corretos no Arduino;

**3.** Verifique se a programação está adequada à porta analógica;

**4.** Confira a velocidade de comunicação serial, ela precisa estar configurada no Monitor serial igual foi declarada na programação, caso utilizou o mBlock para programar, a velocidade padrão é 115200 baud.

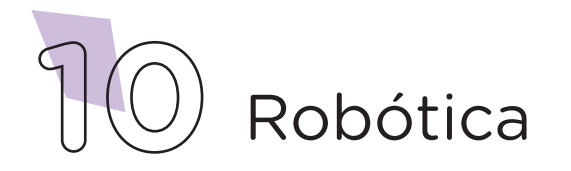

### 3. Feedback e Finalização (15min);

**a.** Confira, compartilhando seu projeto com os demais colegas, se o objetivo foi alcançado.

**b.** Analise seu projeto desenvolvido, de modo a atender aos requisitos para a leitura de um potenciômetro.

c. Reflita se as seguintes situações ocorreram:

i. Colaboração e Cooperação: você e os membros de sua equipe interagiram entre si, compartilhando ideias que promoveram a aprendizagem e o desenvolvimento deste projeto?

**ii.** Pensamento Crítico e Resolução de Problemas: você conseguiu identificar os problemas, analisar informações e tomar decisões de modo a contribuir para o projeto desenvolvido?

**d.** Reúna todos os componentes utilizados nesta aula e os organize novamente, junto aos demais, no kit de robótica.

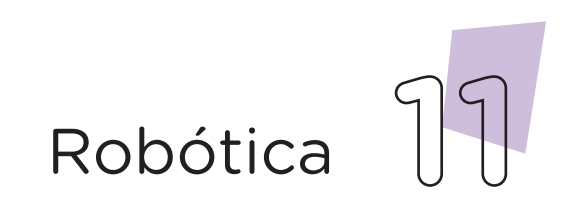

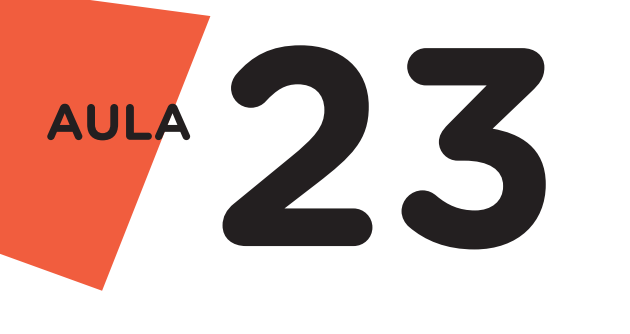

**Videotutorial** 

Com o intuito de auxiliar na montagem e na programação desta aula, apresentamos um videotutorial, disponível em:

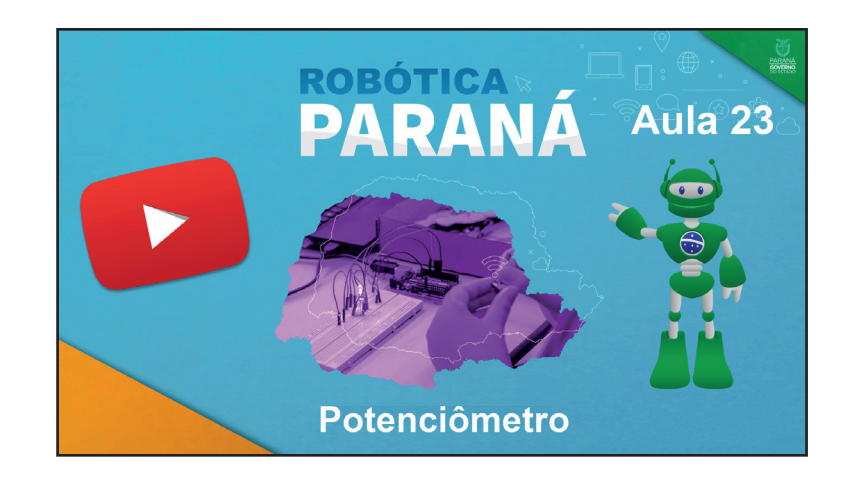

https://rebrand.ly/a23robotica

Acesse, também, pelo QRCode:

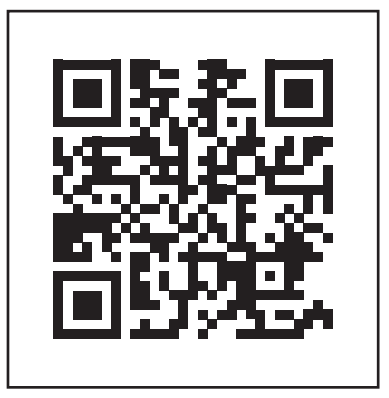

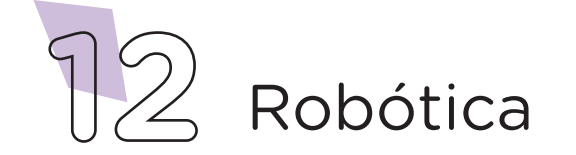

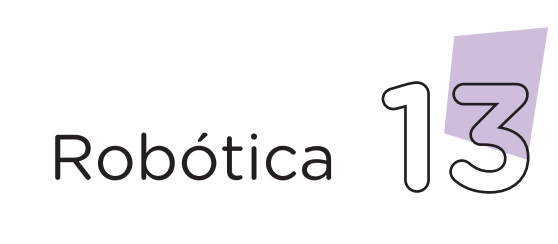

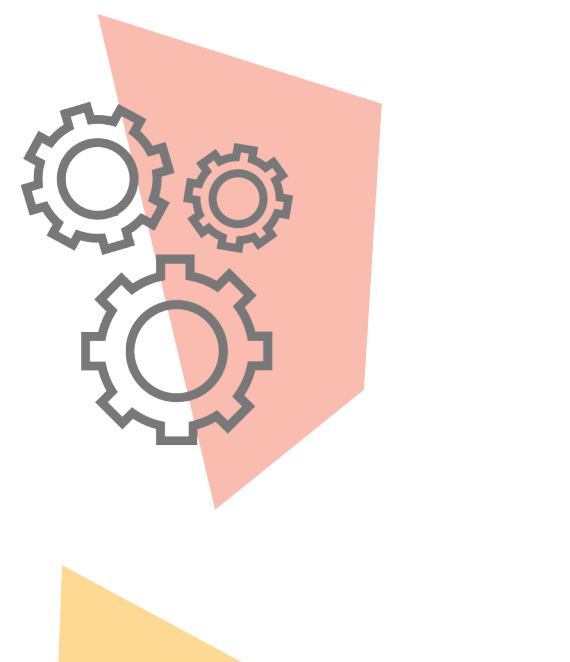

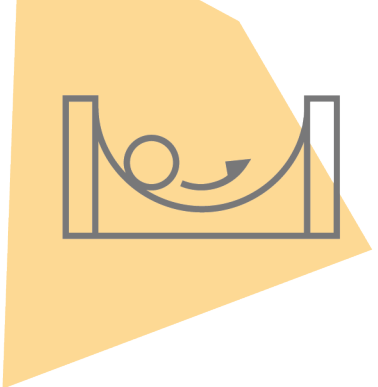

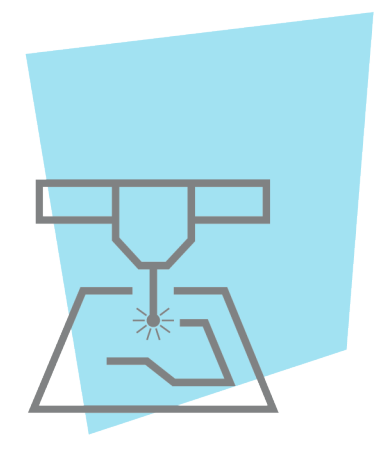

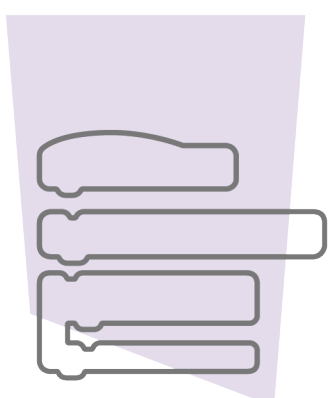

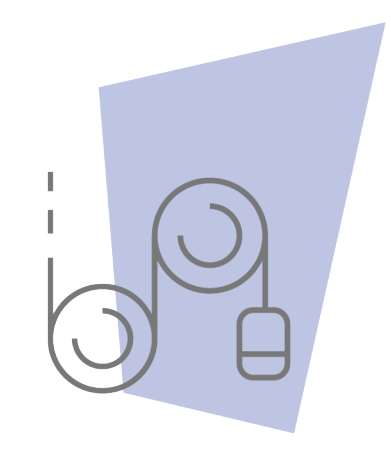

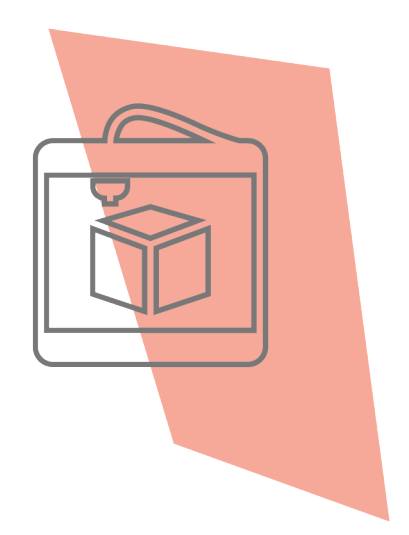

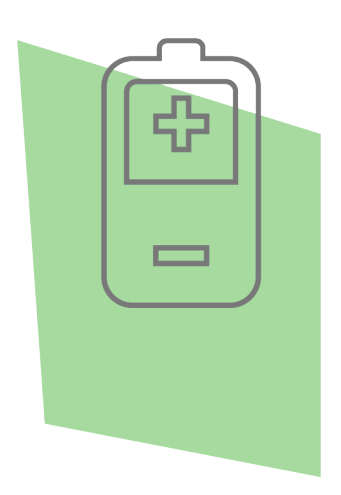

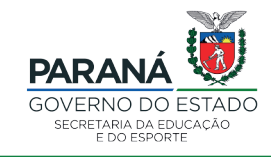

DTI - DIRETORIA DE TECNOLOGIA E INOVAÇÃO